# PORSCHE

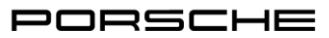

CARRERA CUP FRANCE

# **Tutoriel EduBreak**

#### 1. Invitation

Vous allez recevoir un mail de la plateforme vous invitant à vous connecter au site EduBreak.

You will receive in the next minutes an e-mail from the platform asking you to login on the EduBreak website.

Lilian Rouxel has just invited you to "Porsche Carrera Cup France 2025".

Click on the following link to go directly to the course: https://porsche-one-make-series-elearning.edubreak.de/en/course-154537/node/154537/og\_login? mail=ZmZvcm5hc2FyaUBvcmVjYS5mcg%3D%3D&destination=home

You are already registered at edubreak® with your mail address in the login mask. This message was created in the course Porsche Carrera Cup France 2025. Notification settings If you have forgotten your access data, simply use the "Forgot password" function

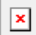

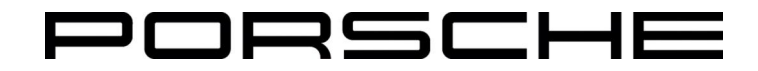

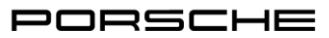

#### CARRERA CUP FRANCE

# **Tutoriel EduBreak**

### 2. 1<sup>ère</sup> Connexion / 1<sup>st</sup> Login

Pour vous connecter la première fois, il vous faut créer un nouveau mot de passe.:

- Veuillez cliquer sur le bouton « Demander un nouveau mot de passe ».
- Renseigner votre adresse mail.
- Vous recevrez un mail avec un lien vous permettant de réinitialiser votre mot de passe.

For the first login, you will need to create a password :

- Click on « New Password »
- Fill in your e-mail adress.
- You will receive an e-mail with the link to change your password.

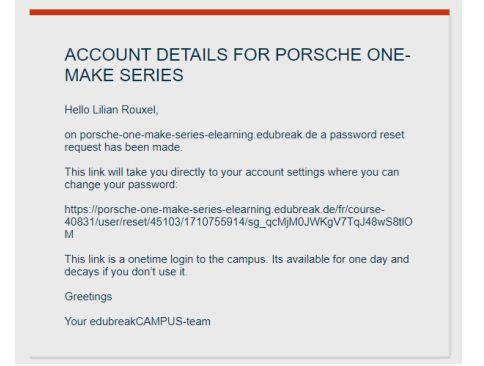

Après avoir suivi ce lien, renseignez votre mot de passe.

ATTENTION : Votre mot de passe doit au minimum :

- Faire 12 caractères
- Contenir une majuscule et une minuscule
- Contenir un chiffre
- Contenir un caractère spécial

After clicking on this link, choose a password:

WARNING: Your password must at least:

- Be 12 characters long
- Have one capital and one lowercase letter
- Have one digit
- One special character (-, \_ , /, @, etc.)

| Reset password                       |                                    |                                |                             |                     |        |  |
|--------------------------------------|------------------------------------|--------------------------------|-----------------------------|---------------------|--------|--|
| iello Flora Fornasari, your passw    | rd has been reset. Now you hi      | ave the possibility to set a r | ew one. This link expires o | in 14 March, 2025 - | 12:08. |  |
| assword:                             |                                    |                                |                             |                     |        |  |
|                                      |                                    |                                |                             |                     |        |  |
| onfirm password:                     |                                    |                                |                             |                     |        |  |
| a change the current user password a | ter the new pastword in both field | h.                             |                             |                     |        |  |
| Save                                 |                                    |                                |                             |                     |        |  |
|                                      |                                    |                                |                             |                     |        |  |

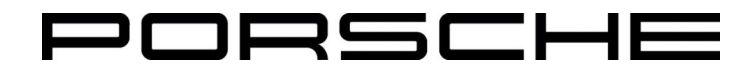

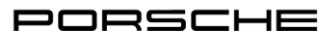

CARRERA CUP FRANCE

## **Tutoriel EduBreak**

#### 3. Test PCCF 2025

En arrivant sur la page d'accueil, il vous ensuite sélectionner la formation « Porsche Carrera Cup France 2025 »

On the home page, select the « Porsche Carrera Cup France 2025 » course

Vous pouvez commencer les questionnaires en cliquant sur « début des affectations » ou via l'onglet « Devoirs » et ensuite sélectionner le test à passer.

To start the test, you need to click on « **start of the assigments** » or via the « **Course** » section and then selct the test.

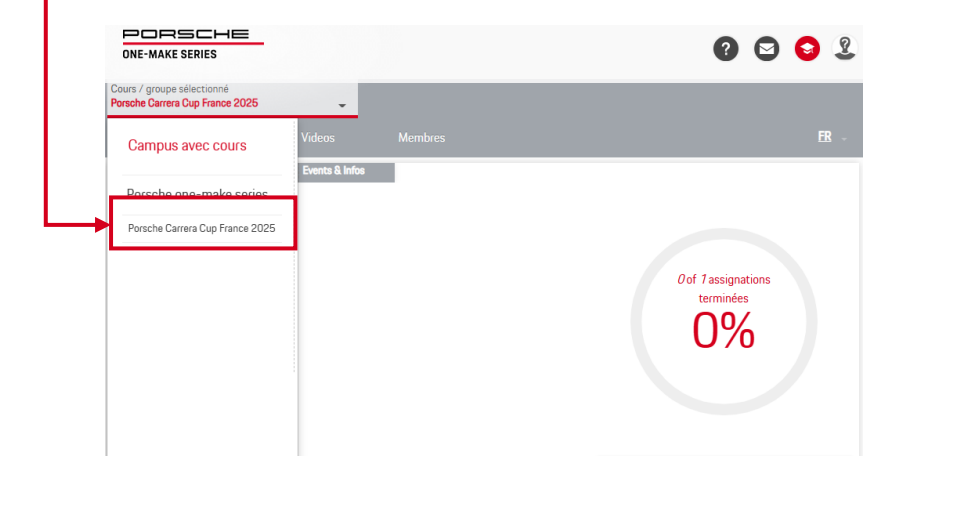

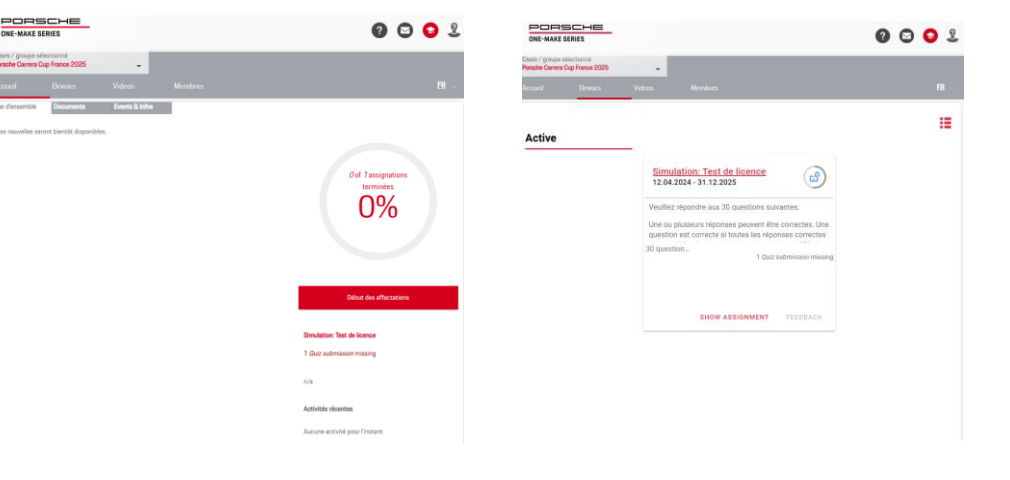

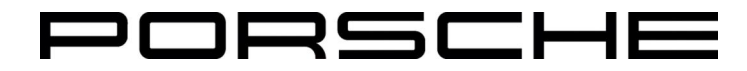